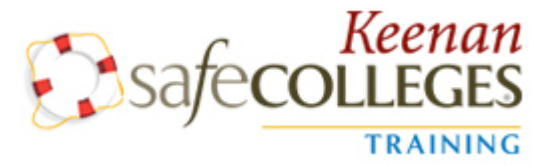

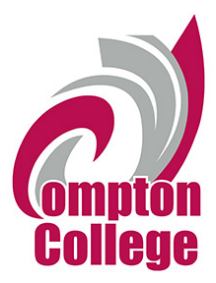

## Keenan SafeColleges Online Training Announcement

Please follow the directions below to complete training assignments on Keenan SafeColleges.

Instructions are as follows:

## Log In

- 1. When trainings are assigned to you, you should receive an email with log in instructions taking you directly to the training site. If not;
- 2. Using your web browser, go to: https://compton-keenan.safecolleges.com/
- 3. You will be required to enter your username which is your Banner ID #\*, then click Log In
- 4. If your name shows up on the Welcome page, click Log Me In!

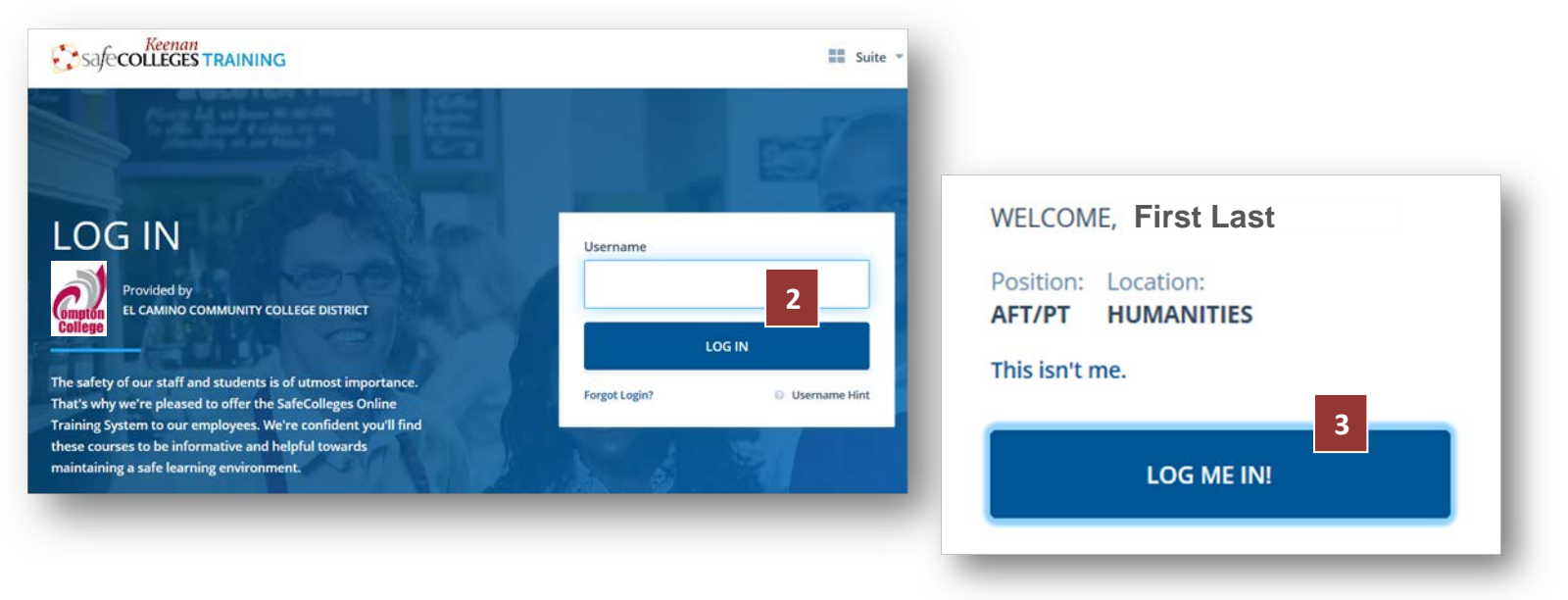

\*If you do not know your Banner ID#, please contact Human Resources.

## **Select Training**

- 1. Scroll down to *Interested in Extra Training?* (which is located at the bottom of your homepage)
- 2. Click View Library.

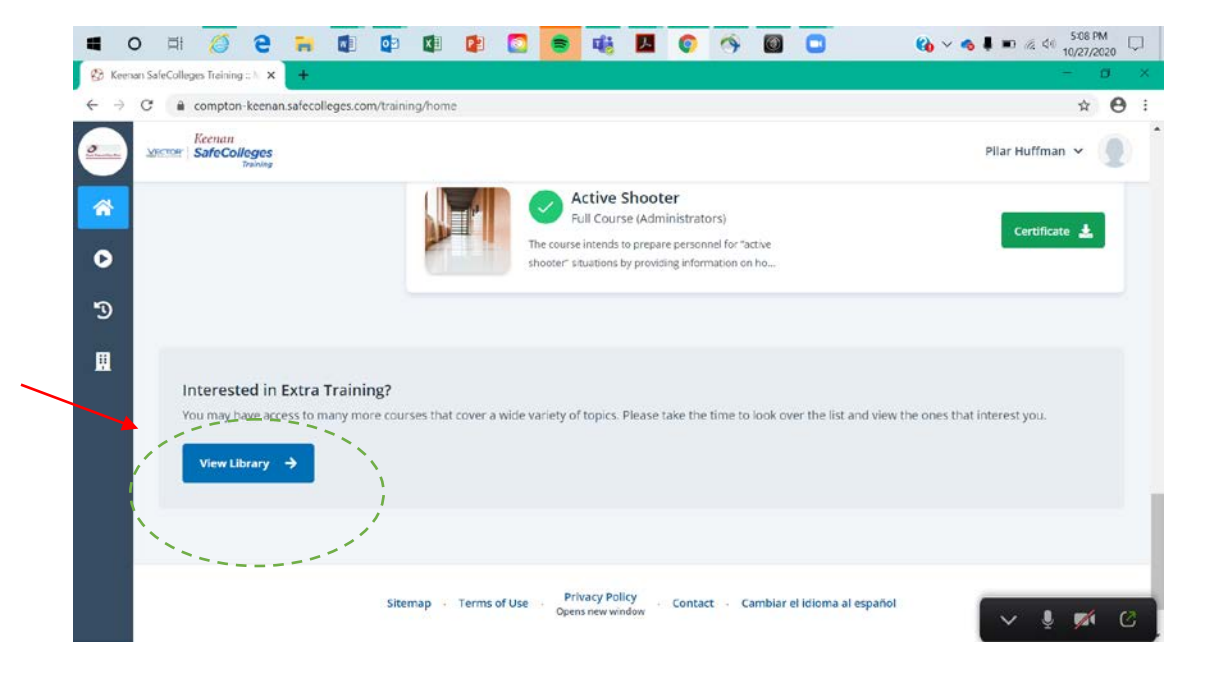

1. Click Environmental

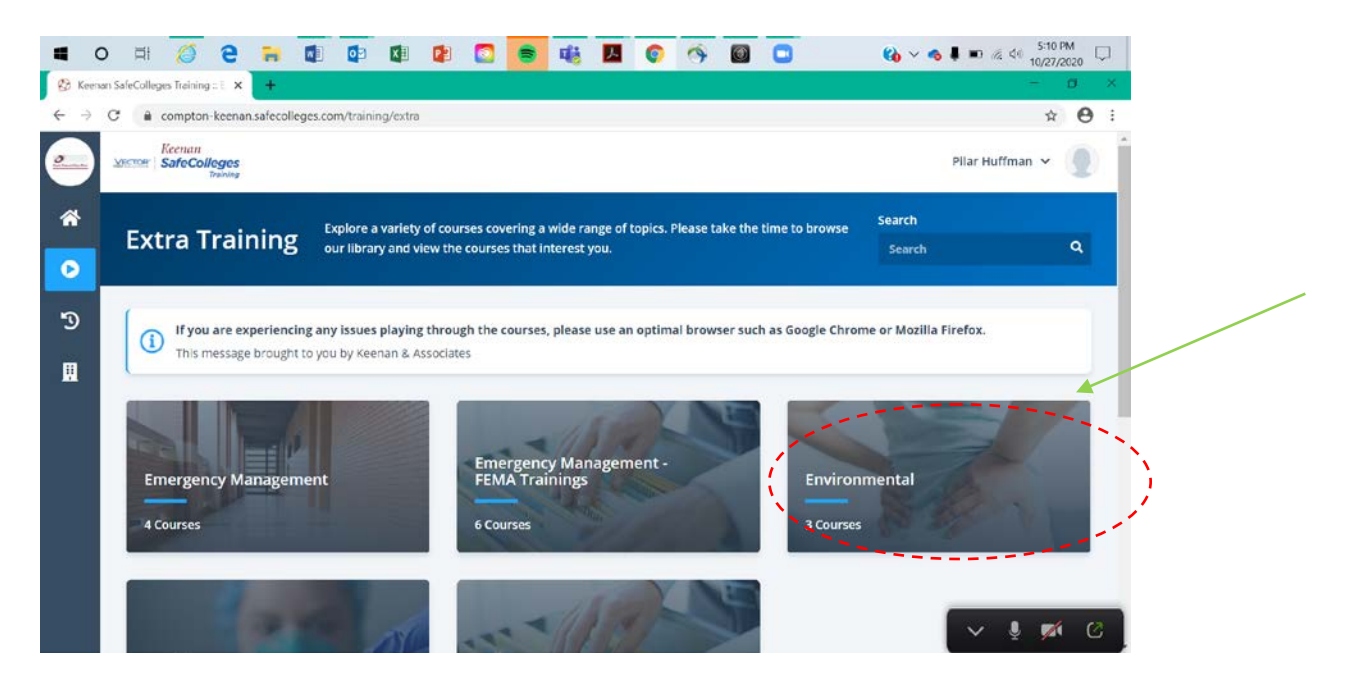

1. Select Back Injury and Lifting

|                          | D 🛱 🧭 🔁 🛛                       | <b>i i</b>             | 💶 😰 💽                 | 🗧 🖷 🗷                             | 0 9 1     | o 🖸  | 🚯 🗸 🧠 🖡 📼 🖉         | € \$10/27/2020 |
|--------------------------|---------------------------------|------------------------|-----------------------|-----------------------------------|-----------|------|---------------------|----------------|
| 🚱 Keen                   | an SafeColleges Training :: E 🗙 | +                      |                       |                                   |           |      |                     | - ø ×          |
| $\leftarrow \rightarrow$ | C 🔒 compton-keenan.sa           | fecolleges.com/trainir | g/list?category_id=CA | T-GUID-ENVIRO                     |           |      |                     | x 🛛 :          |
| _                        | VECTOR SafeColleges<br>Training |                        |                       |                                   |           |      | Pilar Hu            | ffman 🖌 🧕 🗍    |
| *                        | All Categories 🗧 Environi       | mental                 |                       |                                   |           |      |                     |                |
| ۲                        | Environme                       | ntal                   |                       |                                   |           |      | Search<br>Search    | ٩              |
| Э                        |                                 |                        |                       |                                   |           |      |                     |                |
|                          | Back Injury and                 | Lifting                | - Inju                | ury and Illness P<br>ogram (IIPP) | revention | Work | blace Injury Preven | tion           |
|                          |                                 |                        |                       |                                   |           |      |                     | ↓ <b>#</b> (2  |

1. Select Full Course (18 minutes) and begin the training.

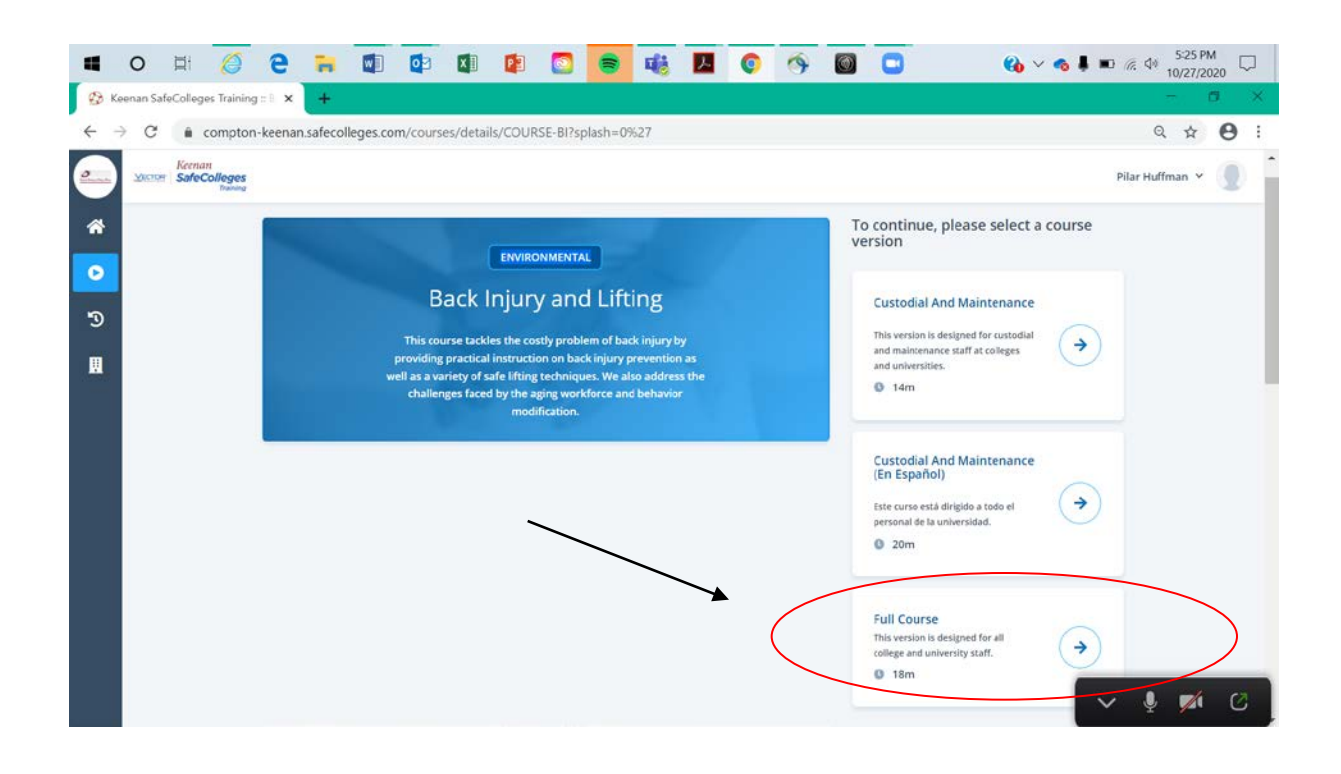

## Watching the Course/Completing the Training

- 2. Read the Disclaimers and Copyright notifications and click **Accept** if you accept and wish to move on
- 3. Click **Start** on the first Required section of the course to begin.

|                                                                                                    | Browser Security Basi                  | ics        |                                                                         |  |
|----------------------------------------------------------------------------------------------------|----------------------------------------|------------|-------------------------------------------------------------------------|--|
| Scroll to bottom and accept to continue to the course.                                                                                                    | Information Technology 15 Minutes      |            | START COURSE                                                            |  |
| DISCLAIMERS                                                                                                    |                                        |            |                                                                         |  |
| "This product is designed to provide accurate and authoritative information in regard to the subject<br>matter covered. It is sold with the understanding that the publisher is not engaged in rendering legal,<br>accounting, or other professional service. If legal advice or other expert assistance is required, the<br>services of a competent professional person should be sought." |                                        |            | Real of the                                                             |  |
| From the Declaration of Principles jointly adopted by the American Bar Association and a<br>Committee of Publishers and Associations.                                                                                                    |                                        |            |                                                                         |  |
| Every effort has been made to assure that the information presented is accurate and consistent with<br>generally accepted practices. However, the authors, editors, publishers, and/or any sponsoring                                                                                                    | TABLE OF CONTENTS                      | DESCRI     | DESCRIPTION                                                             |  |
| partners, associations, and joint powers authorities cannot accept responsibility for errors or<br>omissions, or for the consequences of application of information. No warranty, express or implied, is<br>made regarding the contents of this program.                                                                                                    | 1) Introduction                        | Start (> 7 | e number of cyber attacks<br>browser activity.                          |  |
| COPYRIGHT                                                                                                    | 1 Minute Required                      |            |                                                                         |  |
| Copyright 2001-2019 by Vector Solutions. All Rights Reserved. The information contained in this<br>program may not be reproduced in whole or in part, by any means, without permission.                                                                                                    | lane and                               | an over    | view of browser security and ways to                                    |  |
| For information, address:                                                                                                    | 2 Tutorial<br>12 Minutes Required      | Start      | browser threats, the basics of<br>security and safe browsing practices. |  |
| Decline 🗶 Accept 🖌                                                                                                    |                                        | This ver   | sion is designed for all staff members.                                 |  |
|                                                                                                    | 2 Minutes Required                     | Start 🔿 9  |                                                                         |  |
|                                                                                                    | 12112 1212 1212 1212 1212 1212 1212 12 | AUTHO      | RS                                                                      |  |

- At the end of the each section, click Continue Course, and you will be directed to the next section (or you can click on the next section directly). Continue taking all sections until the course is complete.
- 5. When all sections are complete, you can then take the Assessment. Click on **Take Assessment** or **Start** on the Final Assessment section to begin.

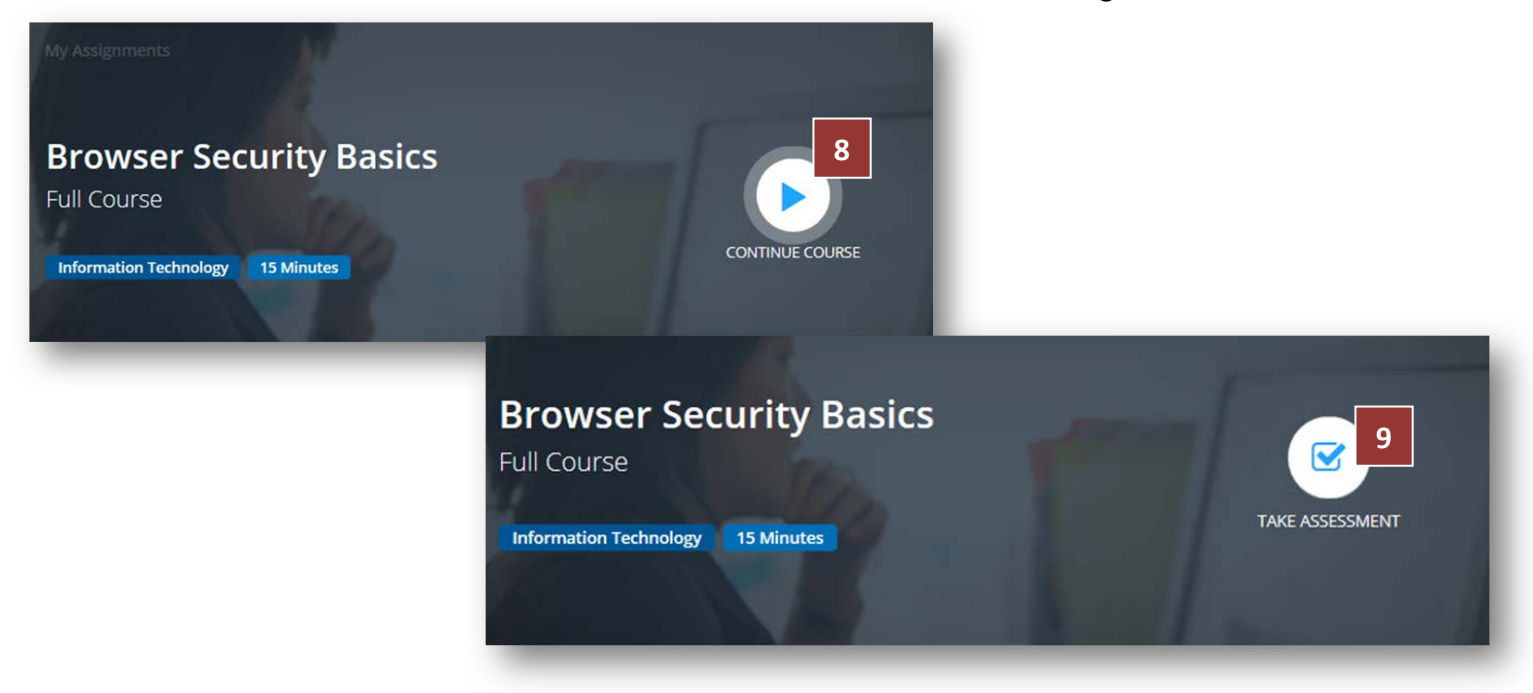

6. Answer all the questions in the Assessment.

7. Once you have passed the Assessment, your score will be shown, and you can click **Finish.** 

\*NOTE\* Even if you have passed the Assessment, all sections of the course must be completed before credit will be given

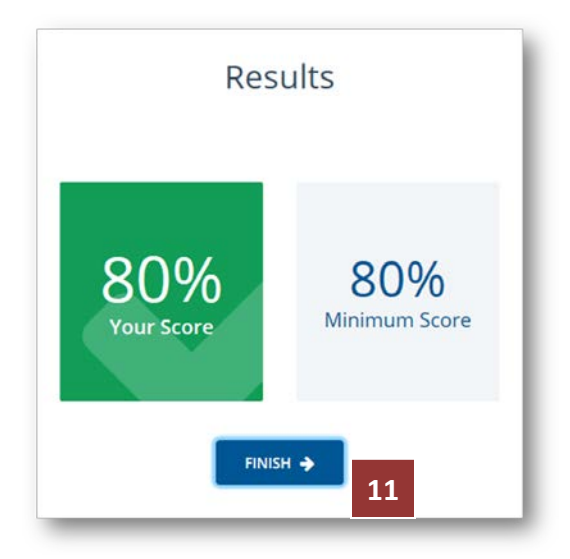

- 8. You have now completed the course and can print a certificate of completion if necessary.
- 9. Click on the home button or **My Assignments** to return to your home page to complete more courses.

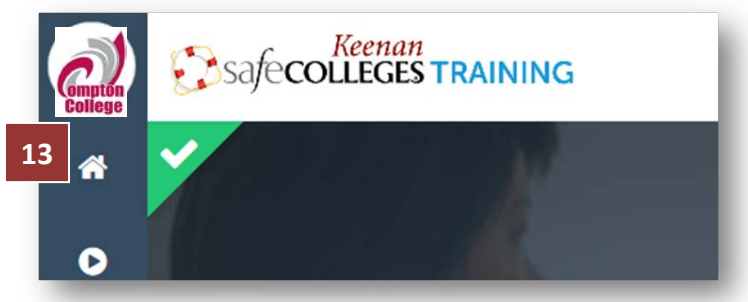

**10.** At the bottom of your initial Home Page you will see a **Contact** option should you run into any technical errors:

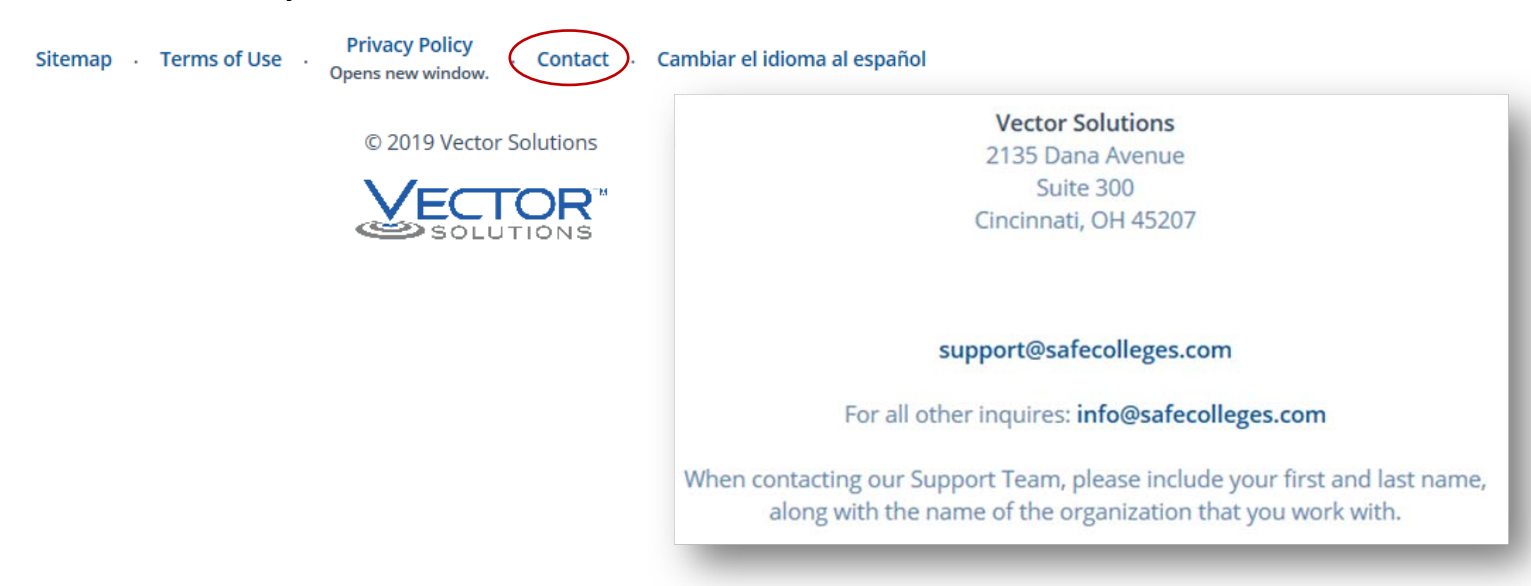